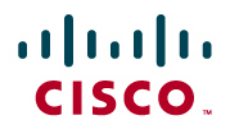

## Configuring Cisco IOS Content Filtering using Cisco Configuration Professional V1.1 in 12.4(15)XZ and Later Releases

This document guides users through the several steps involved in configuring Cisco IOS Content Filtering using the Cisco Configuration Professional V1.1 (CCP).

Following are the tasks involved in configuring Cisco IOS Content Filtering:

- Step 1.
   Download CCP V1.1 from the URL

   http://tools.cisco.com/support/downloads/pub/Redirect.x?mdfid=281795035 and install

   it on the local PC. A valid Cisco account is needed to download CCP. Additional

   information on how to add a device to CCP can be found at the CCP website

   http://www.cisco.com/go/ccp
- Step 2. Launch CCP from the local PC and choose the **community** which has the router you want to configure IOS Content Filtering

| 11 rows retrieved |
|-------------------|
| Number of Members |
| 1                 |
|                   |
|                   |
|                   |
|                   |
|                   |

Step 3. Discover the device where you want to configure IOS Content Filtering by highlighting the router and clicking on the **Discover** button.

| V 🗟 🗔 💋 💡                                                                  |                                                                                           |                                                            |                        |                         |
|----------------------------------------------------------------------------|-------------------------------------------------------------------------------------------|------------------------------------------------------------|------------------------|-------------------------|
| Select Community Member:<br>10.10.10 · · · · · · · · · · · · · · · · · · · | Home > Community Vid<br>Community Informatic<br>Community Names<br>Number of devices in c | m<br>ISR<br>ommunity: 1<br>cable below. Use the buttons at | the bottom to continue | 6                       |
|                                                                            | 'ISR' Community Memb                                                                      | vers                                                       |                        | 1 rows retrieved        |
|                                                                            | IP Address                                                                                | Host Name                                                  | Authentication         | Discovery Status        |
|                                                                            |                                                                                           |                                                            |                        |                         |
| Gonfigure                                                                  | Add Fdit                                                                                  | Delete Discover                                            | Discovery Details      | Discovery Router Status |

Step 4. To setup Content Filtering Select Configure -> Security -> Advanced Security -> Web Filter Configuration on the left panel of CCP

| ኛ Cisco Configuration Professio | nal  |
|---------------------------------|------|
| Application View Tools          | Heip |
| 19 🗔 🛃 💡                        |      |
| Select Community Member:        |      |
| 😚 Home                          |      |
| O Configure                     |      |
| ▶ 🛅 Router                      |      |
| 🛛 🗁 Security                    |      |
| Security Audit                  |      |
| Firewall and ACL                |      |
| ACL Editor                      |      |
| VPN                             |      |
| VPN Components                  |      |
| AAA                             |      |
| 🛛 🔁 Advanced Security           |      |
| 🗋 Web Filter Configuration      | 1    |
| Intrusion Prevention            |      |

Step 5. The pre-requisite for enabling Content Filtering is that Zone-based Firewall has to enabled on the interfaces. If Zone-based Firewall is not configured, you will get a warning that the "URLFilter wizard is unavailable. You must configure Firewall". Click OK

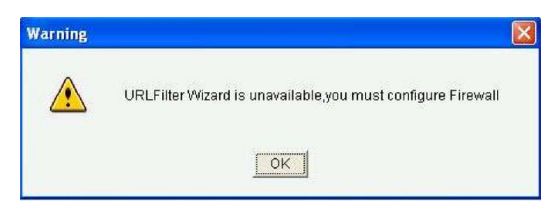

Step 6. You will be redirected to the Firewall Configuration page where Zone-based Firewall has to be configured.

| isco CP can gui<br>elect a task, thei                                                                                                    | de you through Firewall configuration.<br>n click Launch the selected task.                                                                                                    | Use Ca | se Scenario |
|----------------------------------------------------------------------------------------------------|----------------------------------------------------------------------------------------------------|--------|-------------|
| Basic Firewall<br>Use Basic Fir<br>to protect you<br>common science of the<br>Advanced Fire<br>Use Advance<br>protect you p<br>attacks. Adv.<br>DMZ services | ewall wizard to apply pre-defined rules<br>ur private network from the most<br>acks. Basic Firewall will not allow you to<br>12 services (for example, WWW, FTP).<br>wall<br>di Firewall wizard to apply either<br>rules or your own customized rules to<br>orivate network from the most common<br>anced Firewall will allow you to configures<br>(for example, WWW, FTP).<br>Launch the selected task |        |             |

Step 7.Once the Firewall is configured, you will be allowed to configure Content Filtering.Click on Launch the Content Filter to get started with the configuration wizard for<br/>setting up Content Filtering

| Content Filter                                     | 6 -                                            |                               |                    |                                                                           |
|----------------------------------------------------|------------------------------------------------|-------------------------------|--------------------|---------------------------------------------------------------------------|
| Create Content Filter                              | Edit Content Filter                            | Content Filtering Components  | 1                  |                                                                           |
| Content Filtering wizar<br>Web request filtering f | d guides you through<br>or the traffic between | h configuring<br>I the zones. | Use Cas            | e Scenario                                                                |
|                                                    | Launch the C                                   | Content Filter                |                    | HTTP<br>Request                                                           |
|                                                    |                                                | End<br>Use                    | Look-up<br>Request | Look-up<br>Response<br>Response<br>Response<br>URL<br>Fittering<br>Server |

Step 8. The wizard appears with the summary of the tasks that it performs to setup Content Filtering. Click **Next**.

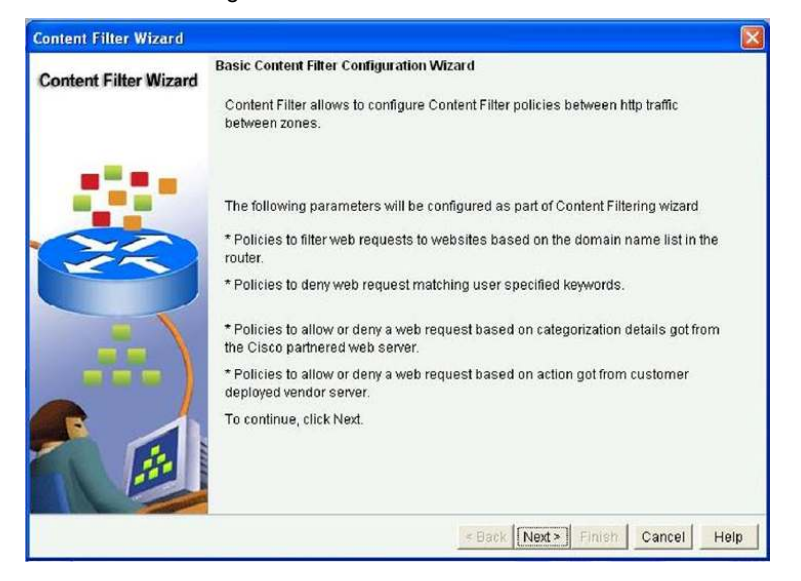

Step 9. Select the interfaces on which the Content Filtering will be applied. Choose the inside and outside interfaces. Click **Next**.

| Contout Filter Milerard | Basic Content Filter Interface C                                                                       | onfiguration                                                              |                                                 |
|-------------------------|----------------------------------------------------------------------------------------------------|---------------------------------------------------------------------------|-------------------------------------------------|
| Content Filter Wizard   | Content Filtering will be applie<br>destination interface user sele<br>Select an outside(untrusted) ir | d to traffic flowing through the<br>cts.<br>terface from the drop down li | source and<br>st. Outside(untrusted)            |
|                         | interface is the interface facing<br>CP will apply access rules on t<br>not affected.                  | the Internet Select inside(tru<br>he selected interfaces. Unse            | sted) interfaces.Cisco<br>lected interfaces are |
| 25                      | interface                                                                                              | outside(untrusted)                                                        | inside(trusted)                                 |
|                         | BVI1                                                                                                   |                                                                           | V                                               |
|                         | FastEthernet4                                                                                          | 1                                                                         | 13                                              |
|                         |                                                                                                    |                                                                           |                                                 |
|                         |                                                                                                    | < Back Next > F                                                           | inish Cancel H                                  |

- Step 10. Local filtering on Cisco<sup>®</sup> router allows blocking of Websites based on keywords. Only keywords that are not part of the domain are blocked. Specify the keywords in the URL which you want to block.
- Step 11. Next we have the black lists. Cisco IOS content filtering supports 100 black lists. This is also part of the local policy in IOS. These are static lists that can be configured in IOS to allow or disallow URLs. Enter the URLs which you want to block.
- Step 12. Next we have the white lists. Cisco IOS content filtering supports 100 white lists. White lists are useful when you want users to access only certain websites and not anything else. Enter the **URLs** which you want to allow. Click **Next**.

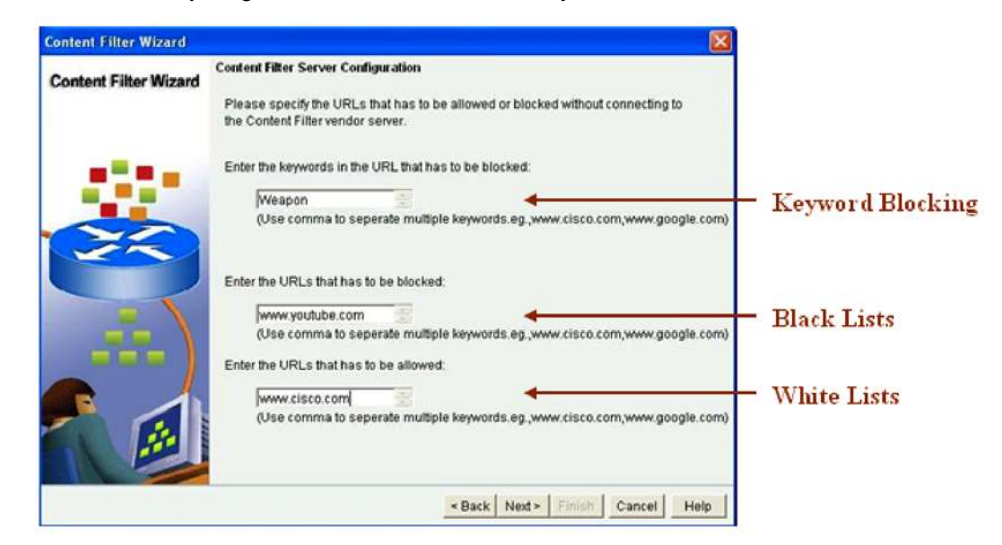

Step 13. In this screen you get to choose if you want to use Subscription based category filtering or use Websense or Secure Computing for third party filtering. To choose Subscription based category filtering, select Category Based Filtering. Cisco has partnered with TrendMicro for Category based Filtering. You will need to have active subscriptions services from TrendMicro to use this option. Click Next.

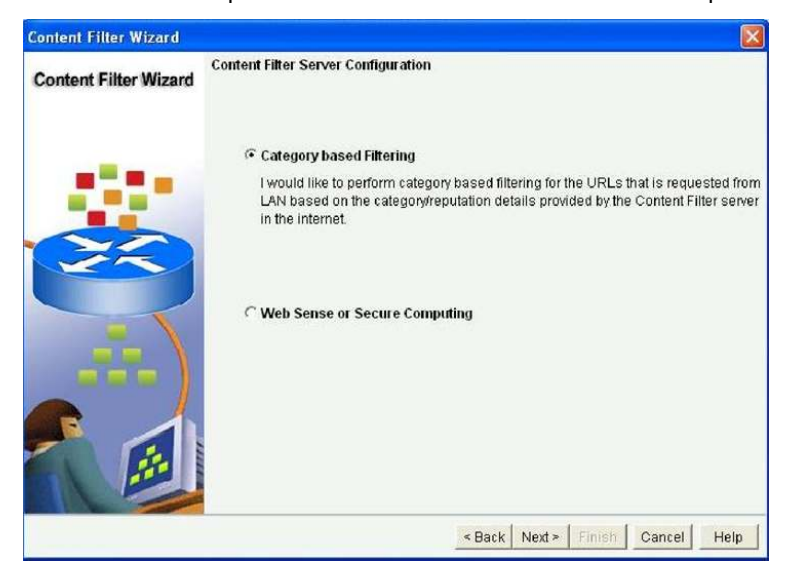

Step 14. Enter the DNS Server IP address and Click Next.

Step 15. For Secure Communication between router and Content Filter vendor you will need a digital certificate to be downloaded on to the router. Click on Download Certificate.

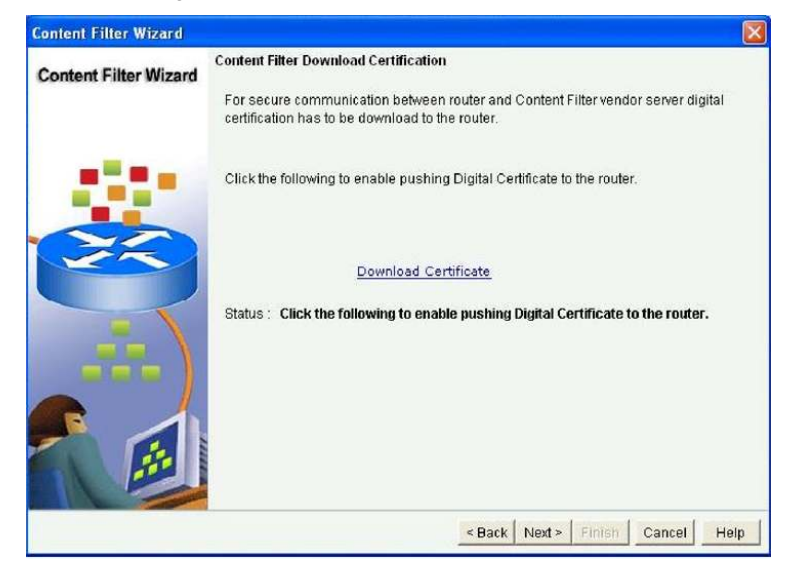

- Step 16.
   You will get a webpage where you can enter the IP address of the router and download the certificate automatically on the router. Alternatively, this page can be accessed directly from the browser with the URL

   http://www.cisco.com/en/US/products/ps5854/products\_configuration\_example09186a

   0080816c23.shtml.

   Click Next.
- Step 17.
   To activate the license for Content Filtering click on Swift Registration. You will be redirected to the Product License Registration page

   <a href="https://tools.cisco.com/SWIFT/Licensing/PrivateRegistrationServlet">https://tools.cisco.com/SWIFT/Licensing/PrivateRegistrationServlet</a> where you will have to enter the Product Authorization Key and register the router.

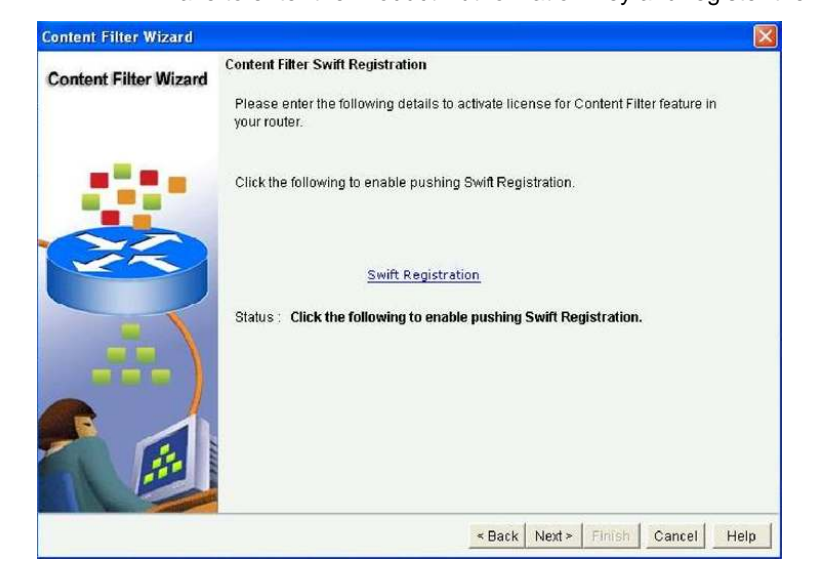

Step 18. Click **Next**.

Step 19. In this screen you get to choose the Productivity Categories. Productivity categories contain web sites that hinder employee productivity or house objectionable content. For example, the Gambling category contains "Poker.net". If you don't want employees visiting gambling websites, you can block the gambling category. Cisco IOS Content Filtering supports more than 70 productivity categories. There are three pre-selected categories for you to block based on common deployment in the retail, education or small office/branch office verticals. Choose Default Category to start with one of these profiles.

| Select Profiles     Select Profiles     S | Content Filter Wizard | Content Filter Category Sel                                                                                            | ection                                                                                                    |       |     |
|----------------------------------------------------------------------------------------------------|-----------------------|----------------------------------------------------------------------------------------------------|----------------------------------------------------------------------------------------------------|-------|-----|
| Content filtering services by Trend Mirro Inc.     Content filtering services by Trend Mirro Inc.                                                                                                    |                       | select the category and ac<br>in the category.Selecting C<br>select the categories as p<br>the categories to select yo | tion for the web request for the website<br>Seco CP profiles will automatically<br>er the profile selected.You can uncheck<br>ur own categories. | 0 IP  | ENQ |
| Cisco CP Default Profiles: Select Profiles<br>Select Profiles<br>Category Retails<br>Abortion Retails<br>Abortion Retails<br>Adult-Mature-Content<br>Adult-Mature-Content<br>Adult-Mature-Content<br>Atternative-Journals<br>Atternative-Journals<br>Atternative-Journals<br>Atternative-Journals                                                                                                    |                       | Default Category                                                                                                    | C Custom Category                                                                                                    |       |     |
| Category       Education       Check         Abortion       Small Office/Branch Office       Image: Check and Check and Che                                                                                         |                       | Cisco CP Default Profiles                                                                                              | Select Profiles                                                                                                    |       |     |
| Abortion Small Office/Branch Office                                                                                                    |                       | Category                                                                                                    | Education                                                                                                    | Check | +   |
| Activist-Groups                                                                                                    |                       | Abortion                                                                                                    | Retails<br>Small Office(Branch Office                                                                                                    | Г     |     |
| Adult-Mature-Content                                                                                                    |                       | Activist-Groups                                                                                                    | [Smail Onice/Branch Onice]                                                                                                    | Г     |     |
| Alcohol-Tobacco                                                                                                    |                       | Adult-Mature-Content                                                                                                   |                                                                                                    | Г     |     |
| Alternative-Journals                                                                                                    |                       | Alcohol-Tobacco                                                                                                    |                                                                                                    | Г     |     |
| Content filtering services by Trend Micro Inc.                                                                                                    | and the second second | Alternative-Journals                                                                                                   |                                                                                                    | Г     |     |
| Content filtering services by Trend Micro Inc.                                                                                                    |                       | Arts                                                                                                    |                                                                                                    | Г     | -   |
| Content filtering services by Trend Micro Inc                                                                                                    |                       | •                                                                                                    |                                                                                                    |       | +   |
|                                                                                                    | A                     | Content                                                                                                    | filtering services by Trend Micro, Inc.                                                                                                    |       |     |

Step 20. If you want to choose your own categories select **Custom Category**. Check all the Categories you want to block on.

| Content Filter Wizard | Content Filter Category Sele                                                                                                    | ection                                                                                                    |             |     |
|-----------------------|----------------------------------------------------------------------------------------------------|----------------------------------------------------------------------------------------------------|-------------|-----|
| _                     | select the category and act<br>in the category.Selecting C<br>select the categories as pe<br>the categories to select you                                                                                                    | ion for the web request for the website<br>isco CP profiles will automatically<br>In the profile selected.You can uncheck<br>Ir own categories. | <b>⊘</b> ĭŗ | END |
|                       | C Default Category                                                                                                    | Custom Category                                                                                                    |             |     |
|                       | Cisco CP Default Profiles :                                                                                                    | Select Profiles                                                                                                    |             |     |
|                       | Category                                                                                                    | Description                                                                                                    | Check       | -   |
|                       | Financial-Services                                                                                                    |                                                                                                    | Г           |     |
|                       | For-Kids                                                                                                    |                                                                                                    | Г           |     |
|                       | Gambling                                                                                                    |                                                                                                    | V           |     |
|                       | Games                                                                                                    |                                                                                                    | <b>v</b> .  |     |
| - //                  | Gay-Lesbian                                                                                                    |                                                                                                    | Г           |     |
|                       | Apple and a second second seco |                                                                                                    | 2004        | 1   |
|                       | 4                                                                                                    |                                                                                                    |             | +   |

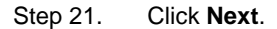

Step 22. In this screen you get to choose the Security Ratings. Security Ratings consist of categories that prevent malicious traffic from being downloaded into your environment. IOS content filtering supports 10 categories such as Adware, Phishing, Spyware and Hacking. Security ratings are provided from the Trend Micro database that the ISR points to. The ratings of these websites are determined using various algorithms and industry research to avoid false positives. The URL database is regularly maintained and updated to reflect the latest threat information. Select the security categories you want to block on. Cisco recommends turning on all the Security Categories except for UNBLEMISHED category.

| TREND |
|-------|
| Che_  |
| Г     |
| Г     |
| Г     |
| Г     |
| Г     |
| Г     |
| Г     |
| г     |
| •     |
|       |
|       |

- Step 23. Click Next.
- Step 24. In case the content filtering database is not reachable, you have the following options—allow or disallow all web requests. You can choose to **Allow Web Requests** to allow all the web traffic. If you want to block all the web traffic then, choose **Disallow Web Requests**.

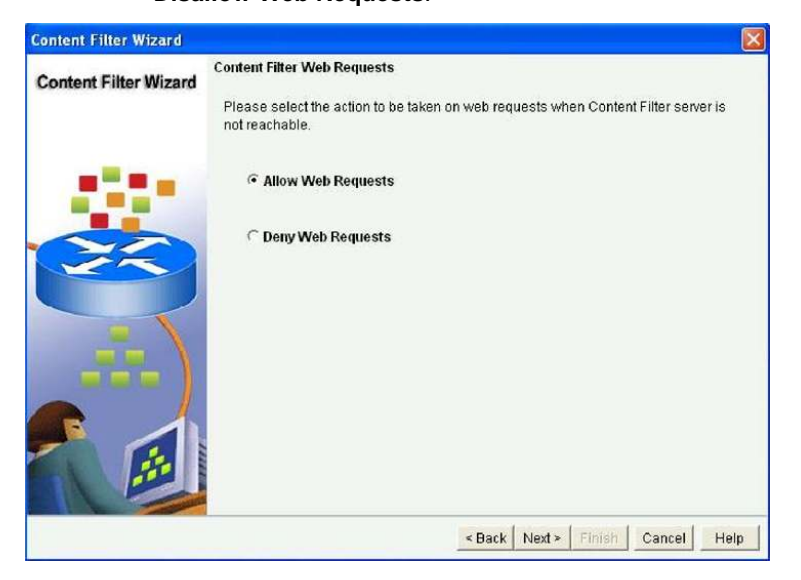

Step 25. Click Next.

Step 26. Verify the Content Filter configuration and Click on **Finish** to deliver the configurations to the router.

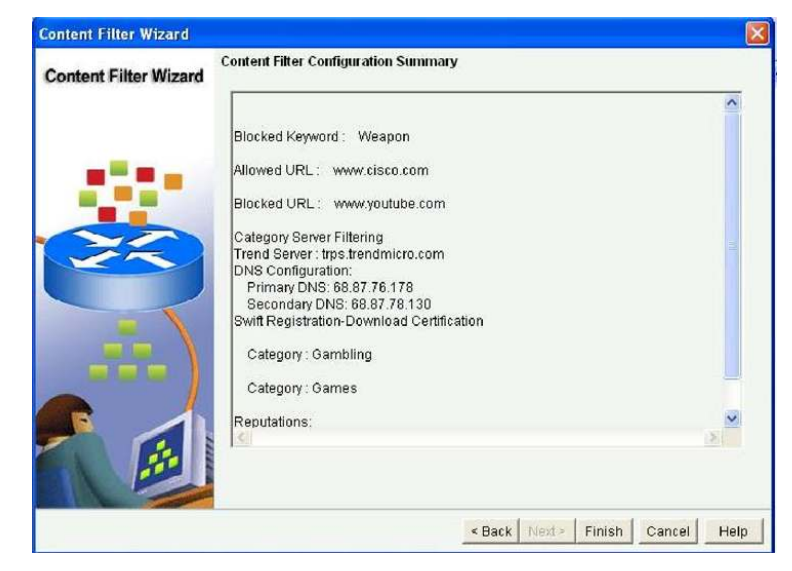

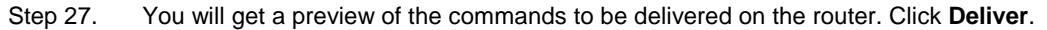

| Deliver Configuration to Router                                                                                                    |                                                             |                       |                      |          |
|----------------------------------------------------------------------------------------------------|-------------------------------------------------------------|-----------------------|----------------------|----------|
| Deliver delta commands to the router's                                                                                                    | running config.                                             |                       |                      |          |
| Preview commands that will be deliver                                                                                                    | ed to the router's ru                                       | inning configuration. |                      |          |
| jp domain lookup<br>ip name-server 68.87.76.178<br>ip name-server 68.87.78.130<br>parameter-map type trend-global globu<br>server trps.trendmicro.com http-port i<br>exit<br>parameter-map type unffpolicy trend of<br>allow-mode on<br>exit | al-param-map<br>30 https-port 443 ref<br>strendparacatdeny0 | trans 3 timeout 60    |                      |          |
| parameter-map type urlfpolicy local cp                                                                                                    | locclassurifgloburib                                        | lock0                 |                      | ~        |
| naramatar man tuna tiritmolicu local or                                                                                                    | locolaeei iritalohi irla                                    | lowell                |                      | 5        |
| The differences between the run<br>the router is turned off.<br>Save running config. to router's                                                                                                    | ning configuratio<br>startup config.                        | n and the startup co  | nfiguration are lost | whenever |
| This operation can take several mi                                                                                                    | nutes.                                                      |                       |                      |          |
| Deliver                                                                                                    | Cancel                                                      | Save to file          | Help                 |          |

Step 28. You will get a **Command Delivery Status** screen displaying that the Configuration is delivered on to the router. Click **OK**.

| Commands Delivery Status                                              | ×           |
|-----------------------------------------------------------------------|-------------|
| Command Delivery Status:                                              |             |
| Preparing commands for delivery<br>Configuration delivered to router. | 8           |
| <u>×</u>                                                              | <u>&gt;</u> |
| ок                                                                    |             |

- Step 29. Congratulations!! You have finished the initial provisioning of Content Filtering using CCP 1.1. Now you can explore the other configuration changes that can be performed on Content Filtering using CCP. To edit any of the existing configurations, Click on **Edit Content Filter** tab.
- Step 30. To add, delete or modify the keywords, Click on **Keyword Blocking**.

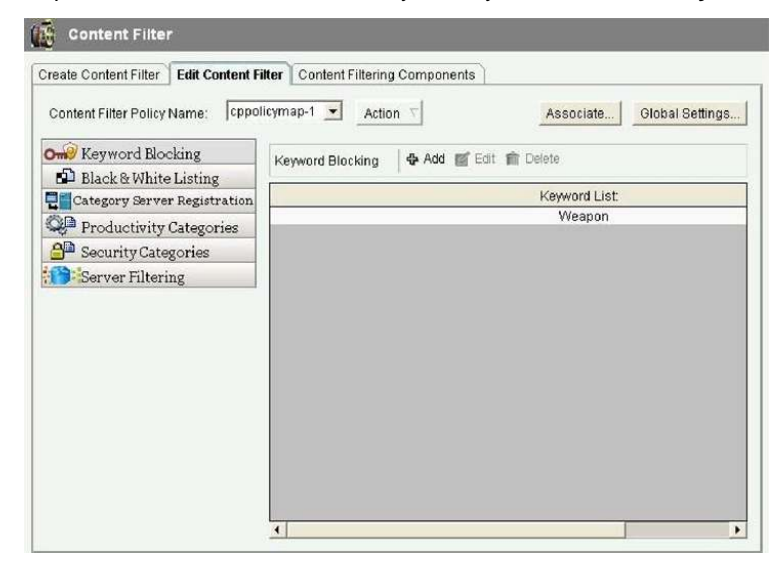

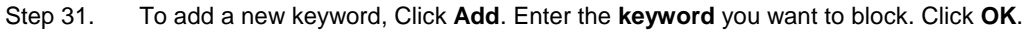

| 100                    |                |              |
|------------------------|----------------|--------------|
| Enter keyword(s) to bl | ock: games     |              |
| (Use i                 | comma to seper | ate multiple |
| ОК                     | Cancel         | Help         |

Step 32. You will get a **Preview** of the commands to be delivered to the router. Click **Deliver** to deploy the changes onto the router.

| Deliver Configu                                                                | uration to Router                             | i                          |                      |                      |          |
|--------------------------------------------------------------------------------|-----------------------------------------------|----------------------------|----------------------|----------------------|----------|
| Deliver delta com                                                              | mands to the router's                         | s running config.          |                      |                      |          |
| Preview comman                                                                 | ids that will be delive                       | red to the router's ru     | nning configuration. |                      |          |
| parameter-map ty<br>no pattern Weag<br>pattern Weapon<br>pattern games<br>exit | ype unff-glob oploadle<br>oon                 | assurifglobkdblock0        |                      |                      | 6        |
| The difference:                                                                | s between the run                             | ning configuration         | n and the startup co | nfiguration are lost | whenever |
| the router is tu                                                               | irnea on.                                     |                            |                      |                      |          |
| ☐ Save running<br>This operatio                                                | g config. to router's<br>n can take several m | startup config.<br>inutes. |                      |                      |          |
|                                                                                | - 1                                           | a                          | Carrier 1            |                      |          |

Step 33. You will get a **Commands Delivery Status** screen displaying that the commands are delivered to the router. Click **OK**.

| iommands Delivery Status                                                                                    |   |
|----------------------------------------------------------------------------------------------------|---|
| Command Delivery Status:                                                                                    |   |
| Preparing commands for delivery<br>Submitting 5 commands, please wait<br>Configuration delivered to router. | ~ |
| <u>s</u>                                                                                                    | 2 |
| ок                                                                                                    |   |

Step 34. Similarly you can make changes to the Black and White lists by clicking on Black & White Listing.

| Create Content Filter | Edit Content Filter | Content Filtering Componen       | ts                  |                   |
|-----------------------|---------------------|----------------------------------|---------------------|-------------------|
| Content Filter Policy | Name: cppolicym     | nap-1 💌 Action 🗸                 | Associat            | e Global Settings |
| 😡 Keyword Blo         | cking               | ack & White Listing 🛛 🔂 Add      | 🛒 Edit 📑 Import • 1 | 💼 Delete          |
| Black & White         | e Listing           | assessment i s                   |                     |                   |
| Category Serve        | r Registration      | Domain Name                      |                     | Action            |
| Productivity          | Categories          | www.cisco.com<br>www.youtube.com |                     | Permit<br>Deny    |
| 👌 Security Cate       | gories              |                                  |                     |                   |
| Server Filteri        | ing                 |                                  |                     |                   |

Step 35. You can modify the productivity category selected by clicking on Productivity Categories. Choose all the categories you want to block and click on Apply Changes to deploy the changes onto the router.

| Kauword Blocking             | Energy and the second second |                                           | annassan |
|------------------------------|------------------------------|-------------------------------------------|----------|
| Black & White Listing        | Category Filtering           | <b>1</b>                                  | TREND.   |
| Category Server Registration | Category                     | Description                               | Ch -     |
| Desductivity Categories      | Abortion                     | abortion related website                  | -        |
| Productivity categories      | Activist-Groups              | Activist groups related website           | F.       |
| Security Categories          | Adult-Mature-Content         | Adults/Mature content website             | 1        |
| Server Filtering             | Alcohol-Tobacco              | Alcohol and tobacco related website       | Г        |
|                              | Alternative-Journals         | Alternative Journals related website      | Г        |
|                              | Arts                         | Arts related website                      | Г        |
|                              | Auctions                     | Auction related website                   | Г        |
|                              | Brokerage-Trading            | Brokerage or trading related website      | Г        |
|                              | Business-Economy             | Business or Economy related website       | Г        |
|                              | Chat-Instant-Messagi         | Chat or Instant Messaging related website | Г        |
|                              | Computers-Internet           | Computers or internet related website     | Г        |
|                              | Cookies                      | Cookies related website                   | Г        |
|                              | Cult-Occult                  | Cult or Occult related website            | Г        |
|                              | Cultural-Institutions        | Cultural or Institutions related website  | Г        |
|                              | Education                    | Education related website                 | Г        |

- Step 36. Similarly the Security Categories can be modified by clicking on Security Categories.
- Step 37. To view and edit the Content Filtering components click on **Content Filtering Components**. Content Filtering has 3 main components Policy Map, Class Map and Parameter Map.

## Step 38. Expand the **Content Filtering Components** to view the **Policy Map, Class Map and Parameter Map.** You can make changes to each of these components.

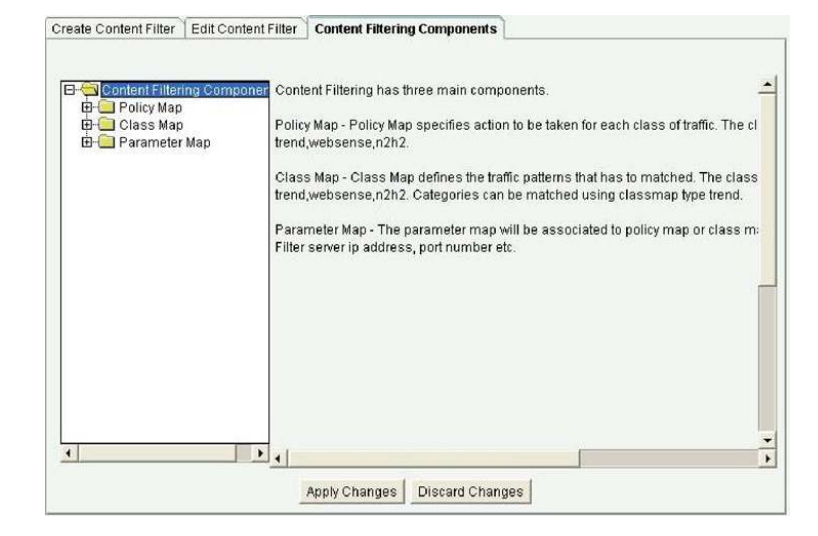

Step 39. To edit the message that is displayed on the blocked page for TrendMicro based categories, expand Parameter Map and select **URLF-Trend**.

| 🛙 🖳 Class Map  | Parameter Map Name           | Used By                 |
|----------------|------------------------------|-------------------------|
|                | cptrendparacatdeny0          | cppolicymap-1           |
| URLF-Paramete  | r                            |                         |
| - URLF-WebSens | e                            |                         |
| URLF-N2H2      |                              |                         |
| URLF-Trend     |                              |                         |
| URLF-Glob      | Details of Trend Parameter M | ap :cotrendparacatdenv0 |
|                |                              |                         |
|                | Item Name                    | Item Value              |
|                | Allow-Mode                   | true                    |
|                | Truncate                     | false                   |
|                | Block-Page                   |                         |
|                | Max-Request                  | 1000                    |
|                | Max-Resp-Pak                 | 200                     |
|                |                              |                         |
|                |                              |                         |

Step 40. Click on **Edit** and enter the message you want to be displayed on the blocked page. Click **OK**.

| JRLFilter Name:                       | cptrendparacatdeny0                    |
|---------------------------------------|----------------------------------------|
| Allow-Mode                            |                                        |
| Allow connections when all are down.  | servers(Web sense or Secure Computing) |
| Block-Page :                          | Page blocked by Trend                  |
| Maximum-Request :                     | 1000                                   |
| Maximum-Resp-Pak :                    | 200                                    |
| Maximum-Request∶<br>Maximum-Resp-Pak∶ | 1000                                   |
|                                       |                                        |
| OK                                    | Cancel Help                            |

Create Content Filter Edit Content Filter Content Filtering Components

| Deliver delta command                                                              | ds to the router's                                               | s running config.                                    |                      |                       |          |
|------------------------------------------------------------------------------------|------------------------------------------------------------------|------------------------------------------------------|----------------------|-----------------------|----------|
| Preview commands th                                                                | hat will be delive                                               | ered to the router's ru                              | nning configuration. |                       |          |
| parameter-map type u<br>block-page message<br>truncate hostname<br>exit            | urifpolicy trend o<br>"Page blocked i                            | optrendparacatdeny0<br>by Trend"                     | 2                    |                       |          |
|                                                                                    |                                                                  |                                                      |                      |                       |          |
| ¢.                                                                                 |                                                                  |                                                      |                      |                       | >        |
| C<br>The differences be<br>the router is turned                                    | tween the run<br>d off.                                          | nning configuration                                  | n and the startup co | onfiguration are lost | whenever |
| The differences be<br>the router is turner<br>Save running co<br>This operation ca | tween the run<br>d off.<br>nfig. to router's<br>n take several m | nning configuration<br>s startup config.<br>ninutes. | n and the startup or | onfiguration are lost | whenever |

Step 41. Click **Deliver** to deploy the changes onto the router.

- Step 42. You will get the **Commands Delivery Status** screen. Click **OK.**
- Step 43. Content Filtering is now enabled on the Router. From the web browser of the local PC connected to the router, search for the keyword you had chosen to block.

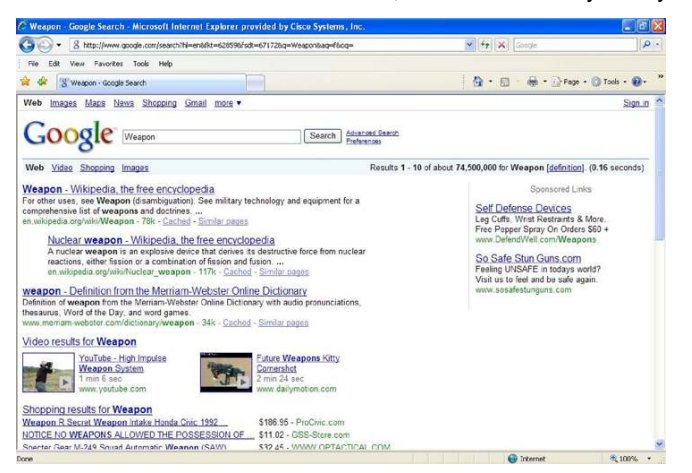

Step 44. You should get a blocked page illustrating that the website is blocked due to a security policy.

| Blocked - Microsoft Internet Explorer pro    | vided by Cisco Systems, Inc.                                          |                        | - 6 🛛             |
|----------------------------------------------|-----------------------------------------------------------------------|------------------------|-------------------|
| 😋 💮 + 🛛 W http://en.wikipedia.org/wiki/Weapo | n                                                                     | 💌 😽 🔀 Google           | ρ.                |
| File Edit View Favorites Tools Help          |                                                                       |                        |                   |
| 😭 🏟 W Blocked                                |                                                                       | 🐴 • 🖾 - 👼 • 🔂 Page - 🌾 | 🕽 Tools • 🔞 • 🏾 » |
|                                              | Content Filtering                                                     | g Service              |                   |
| Reason: T<br>URL: http                       | he URL is blocked by security poli<br>://en.wikipedia.org/wiki/Weapon | αγ                     |                   |
| If you fe<br>contact y                       | el this web page should not be blo<br>our administrator               | cked, please           |                   |

Step 45. From the browser search for one of the websites in your black list. You should get a blocked page.

| 🚱 🕤 🔹 🕑 http://www.youtube.com/     |                                                             | Second Second    | - ۵             |
|-------------------------------------|-------------------------------------------------------------|------------------|-----------------|
| File Edit View Favorites Tools Help |                                                             |                  |                 |
| 🖌 🏟 🍘 Blocked                       |                                                             | 🗿 • 🖾 - 🖶 Poge - | 🕐 Tools + 🔞 - 🔭 |
|                                     | Content Filtering                                           | g Service        |                 |
| Reason:<br>URL: htt                 | The URL is blocked by security poli<br>or//www.youtube.com/ | σγ               |                 |
| If you f<br>contact                 | el this web page should not be blo<br>your administrator    | cked, please     |                 |

Step 46. Browse for any of the websites you have chosen to block in the Productivity Category. For example, if you have chosen to block Gambling category. Try to browse for any of the websites which belong to Gambling Category. You should get a blocked page illustrating that the page is blocked as it belongs to the Gambling category. You should also see the blocked message added in the blocked page which we added in Task 39.

| OO. Phop (Journ poler     | w/                                                                                 | (fr) X Googe | P                |
|---------------------------|------------------------------------------------------------------------------------|--------------|------------------|
| File Edt Vew Favorites To | a mp                                                                               |              |                  |
| C C Bacad                 |                                                                                    |              | J Tools • 🚱 •    |
|                           | Content Filtering Service                                                          | e            | 3                |
|                           | Page Blocked by Trend                                                              | 4            | Blocked Message  |
|                           | Reasons: The URL category "Gambling" is filtered<br>URL: http://www.poker.net/     | +            | Blocked Category |
|                           | If you feel this web page should not be blocked, ple<br>contect your administrator | 834          |                  |

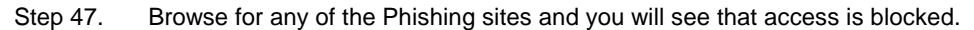

| C Blocked - Microsoft Internet Explorer provided b | y Cisco Systems, Inc.                              |                          |               |
|----------------------------------------------------|----------------------------------------------------|--------------------------|---------------|
| 😋 😔 👻 http://www.urkb.net/                         |                                                    | 🖌 🛃 🗐 Course             | ρ.            |
| File Edit View Favorites Tools Help                |                                                    |                          |               |
| 🔐 🏟 🍘 Blacked                                      |                                                    | 🚺 • 🔯 · 👼 • 🔂 Page • 🕲 T | 'ools • 😱 • 🥬 |
|                                                    | Content Filtering Service<br>Page Blocked by Trend |                          | 0             |
| Reason: The URL<br>URL: http://www                 | is blocked by security policy .urkb.het/           |                          |               |

## References

Cisco IOS Content Filtering at Cisco.com

http://www.cisco.com/go/ioscontentfiltering

Cisco IOS Content Filtering Deployment Guide

http://www.cisco.com/en/US/prod/collateral/iosswrel/ps6537/ps6586/ps6643/white\_paper\_c 89-492776.html

Cisco Configuration Professional at Cisco.com
 <u>http://www.cisco.com/go/ccp</u>

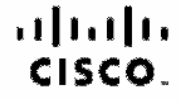

Americas Headquarters Cisco Systems, Inc. San Jose, CA Asia Pacific Headquartera Cisco Systems (USA) Pic. Ltd. Singacore Europe Headquarters Cisco Systems International RV Amsterdam, The Netherlands

Clace has more than 200 offices worldwide. Addresses, phone numbers, and fax numbers are listed on the Cisco Website at www.cisco.com/go/offices.

CODE, COENT, Class Eas, Class HealthPrezence, the Class Logic Class Lumin, Class Nexus, Class Stadumivizion, Class TelePrezence, Class WebEx, DOE, and Welcome to the Human Network are trademarke: Changing the Way We Work, Live, Hay and Learn and Class Bace are service marke, and Acasee Registrian, Aromer, Asyncols, Bringing the Meeting To You, Catalyst, CCDA, CCDP, CCLP, CCNA, CCMP, CCMP, CCMP, CCMP, Class, the Class Carifined Internetwork Expert logic Class US Stars, Class Systems, Class Systems Capital, the Class Systems Lagic Class Using, Class Unit, Collecting To You, Catalyst, CCDA, CCDP, CCLP, CCMP, CCM

All other trademurbs mentioned in this document or website are the property of their respective ownere. This use of the word partner does not imply a partnership relationship between Cisco and any other company, (381216)

Printed in USA

C89-492776-00 01/09